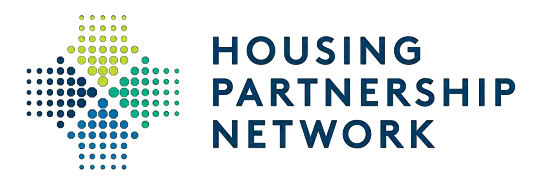

# HPN Member Report Knowledge Center

January 2019 Housing Partnership Network

### **Table of Contents**

| 1. Member Report                   | 3 |
|------------------------------------|---|
| 2. Get a better view of the report | 4 |
| 3. HPN Member Report Pages Summary | 5 |
| 4. Basic Member                    | 8 |

### **Member Report**

#### Launch HPN Member Report

To launch the member report, go to <u>www.hpnkc.com</u>. Then, click on "Shared with me"

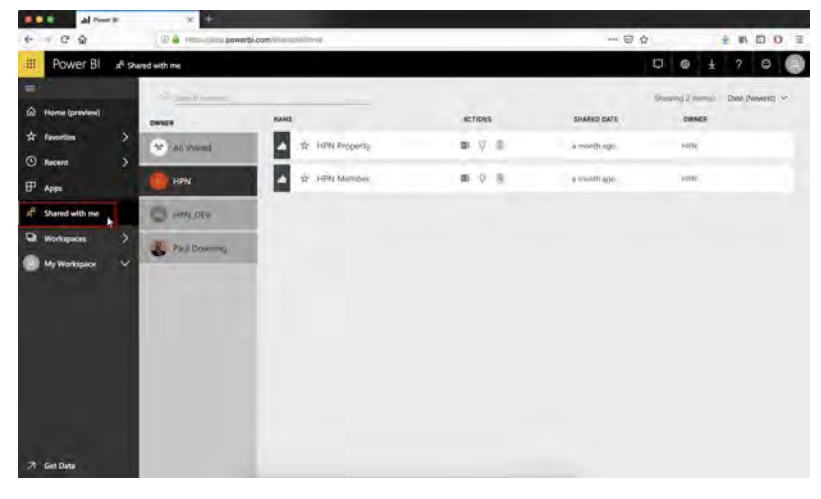

The HPN member report provides access to all HPN member data.

Note: HPN member data is still entered and stored in Salesforce. Salesforce will remain our day-to-day

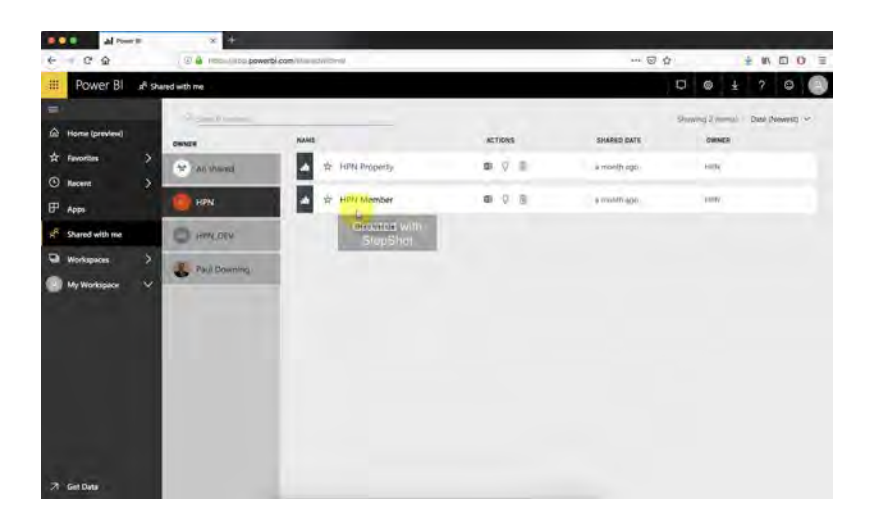

system for operational needs. KC provides enhanced visualization and analytical functionality, including the ability to quickly and easily filter member data.

### Get a better view of the report

# Hide the navigation menu

To hide the navigation menu, click on the hamburger icon on the left side.

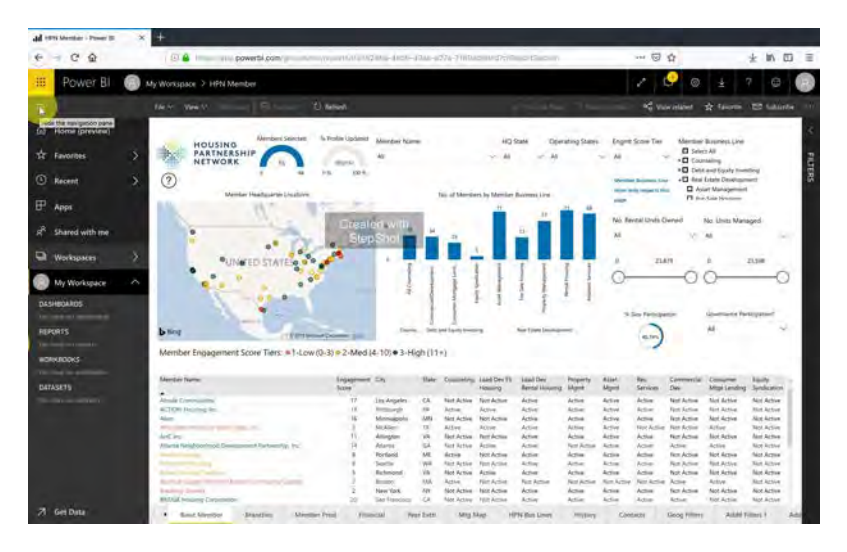

#### **Entering Fullscreen**

You can enter full screen mode by clicking on the double arrow on the top right corner of the webpage.

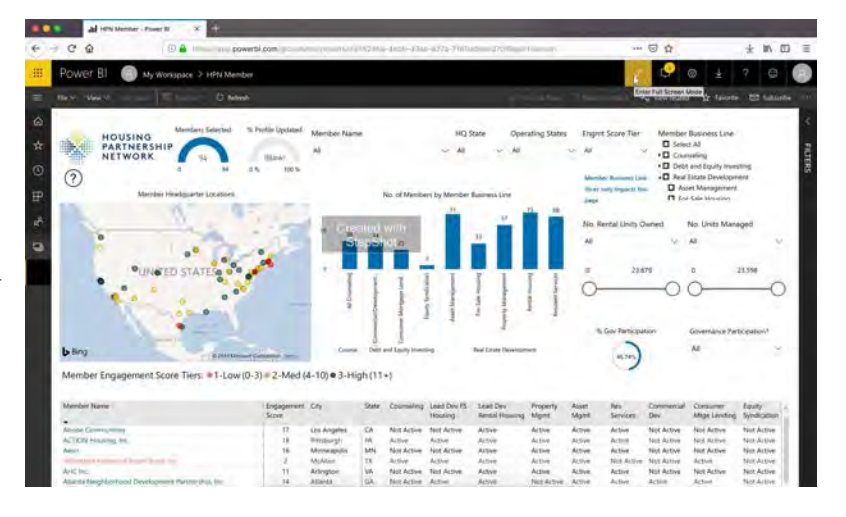

### HPN Member Report Pages Summary

### Member Report Pages

The member report has

#### 12 pages:

- 1- Basic Member
- 2- Branches
- 3- Member Prod (Production)
- 4- Financial
- 5- Peer Exch (Exchange)
- 6-Mtg (Meeting) Map
- 7- HPN Bus Lines
- 8-History
- 9- Contacts
- 10- Geog (Geography) Filters
- 11- Addtl Filters 1
- 12- Addtl Filters 2

The previous version of the report included 8 pages. You might see the old version of the report in some of the steps throughout this guide.

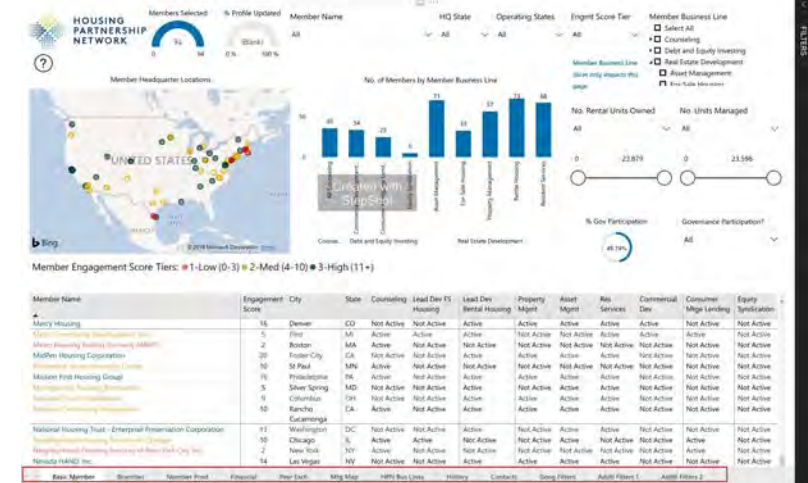

#### 1- Basic Member

This page contains high-level member info on business lines & location You can preform basic filtering on member business lines, location, engagement, and rental units

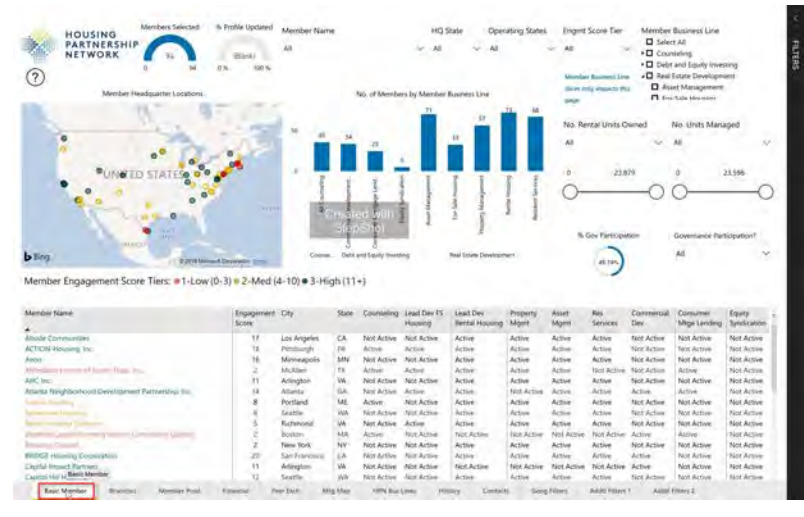

owned/managed. You can also see a map of member HQs across the country.

#### **Focus Mode**

**Focus** mode lets you expand (pop out) a dashboard tile or report visual to see more detail. Maybe you have a dashboard or report that is a

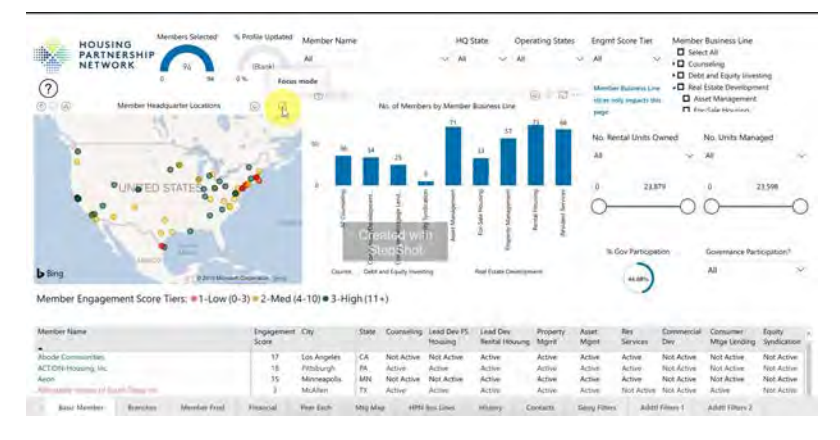

little crowded and you want to zoom in on only one visual. This is a perfect use of focus mode.

While in focus mode, you can interact with any filters that were applied when this visual was created.

When clicking on focus mode for the map, it will open and fill the entire canvas. To exit Focus mode, select **Back to Report**.

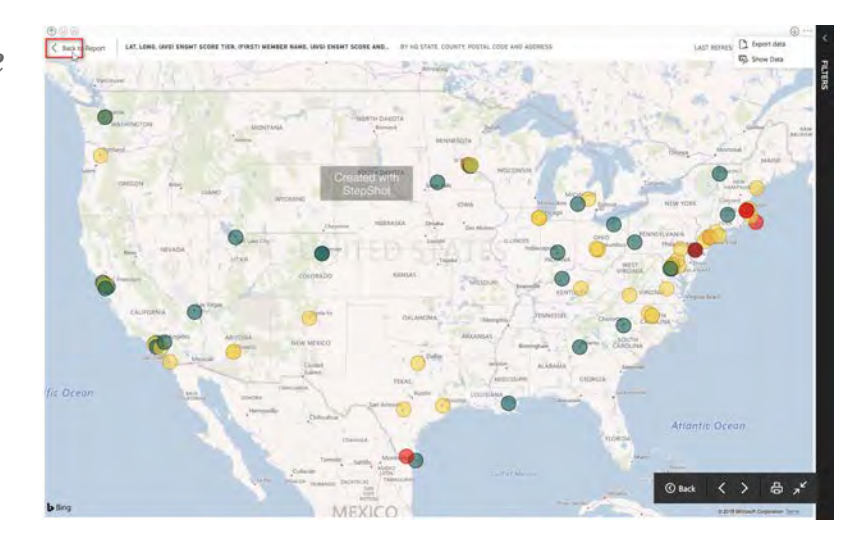

## **Basic Member**

### Member Gauge

On the top left corner of the basic member page, you will find two member gauges. The first one shows the number of members selected by your current filters, and the second

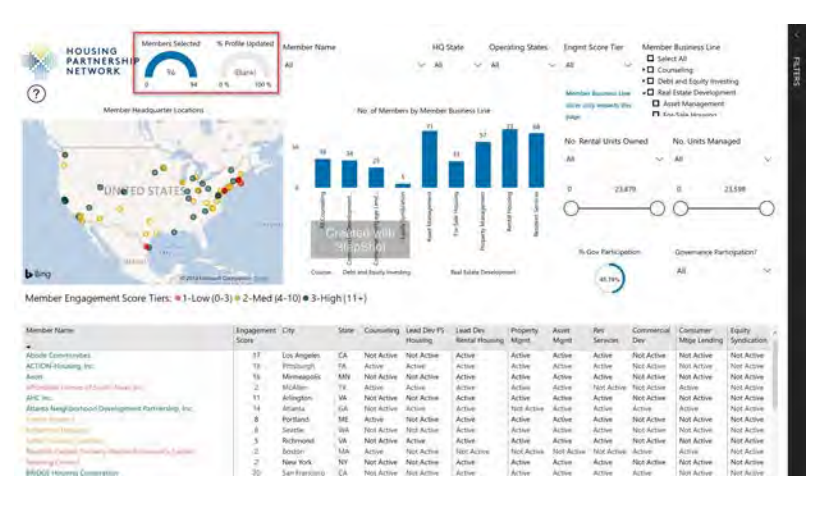

gauge shows your the percentage of those members who have updated their HPN member profiles for the current year.

As you make specific selections, the gauge (along with other filters and tiles) will reflect the selections.

When the % Profile Updated gauge is blank (at 0%), that means that no members have filled out their profile yet for the calendar year. As members start to fill out their profiles in late Q1/early Q2, this gauge will increase.

### **Dynamic Report**

This dynamic report will allow any selection you make on the basic member page to not only to reflect on the page, but also carry over to the rest of the pages. The only

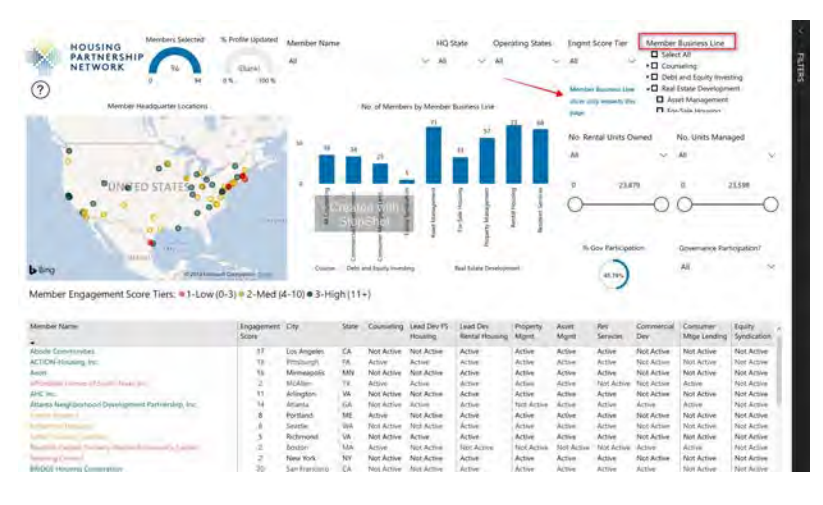

exception will be any hierarchical filters (which in this page is the member business line filter).

# HQ State vs. Operating State

There are two state filters: HQ State (headquarter state) and Operating State:

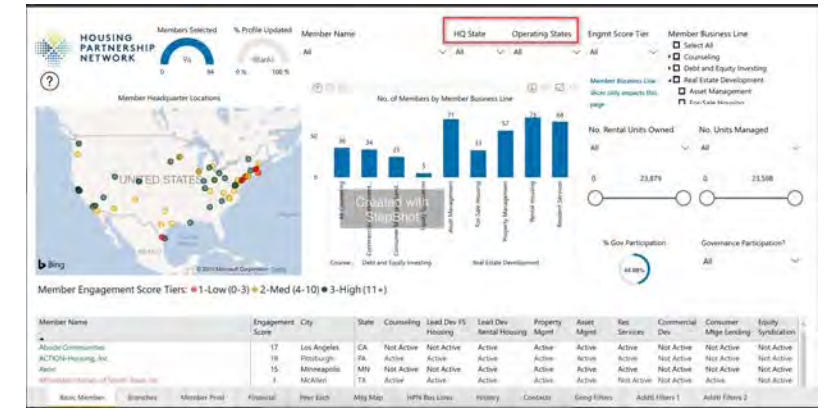

**HQ State:** refers to the state where a member is headquartered **Operating State:** refers to the state(s) in which a member operates, e.g., has a property or a loan

#### Member Engagement Score

All HPN members are categorized in three different colors to reflect their member engagement score with HPN.

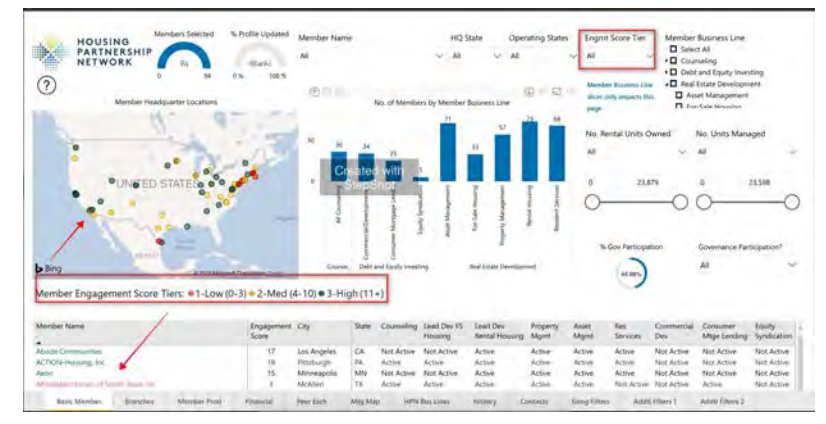

The member's name and mark on the map will always be color-coded according to their score.

Member Engagement Score Tier:

Green - High (+11) Yellow - Medium (4 - 10) Red-Low (0-3)

### **Question Icon**

Question icons may be found on the left side of several pages across the report. You can click on the question mark icon to get information

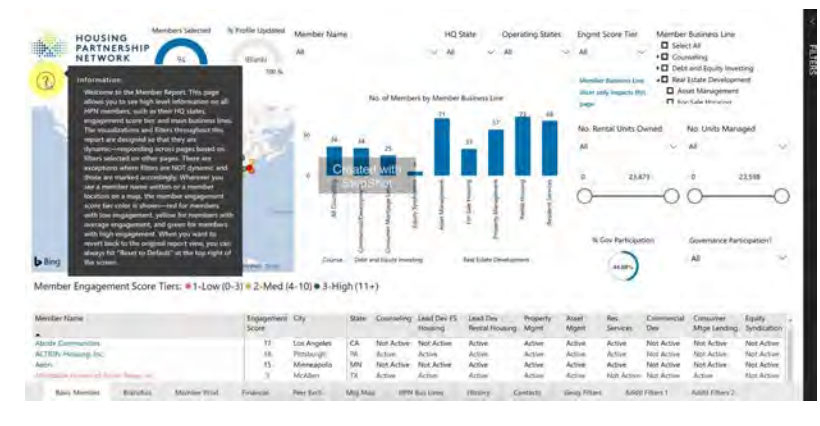

on updates/changes as it relates to the page.

#### 2- Branches

This page contains a map of all member offices headquarters and its branches. You can see the full spectrum of member office presence across the US.

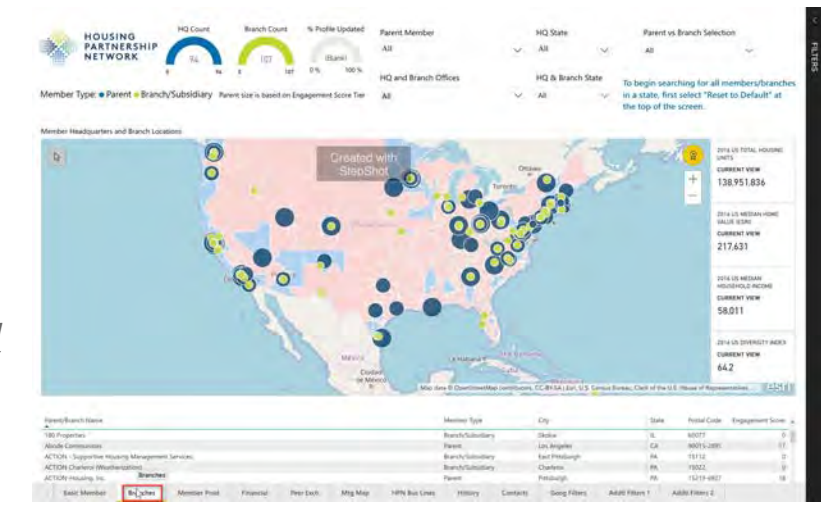

The Branches page was previously referred to as "Regional Offices"

#### Map Tooltips

When you hover over one of the properties, you can see more information about the branch.

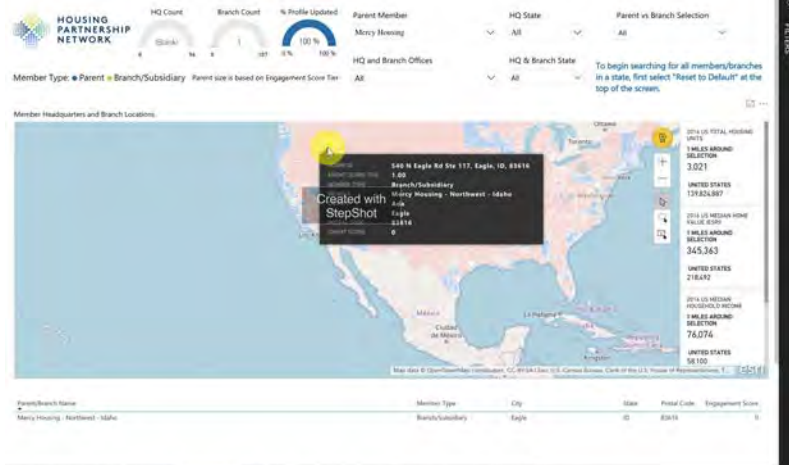

Task Member Member Production Regional Officer Pear Dicherge Meeting Mag 10% Buc Liner Hitting Geography Plans

#### **3- Member Production**

This page contains detailed member production data with a pick-one filter. You can use this page to sort members based on production size and see current member production

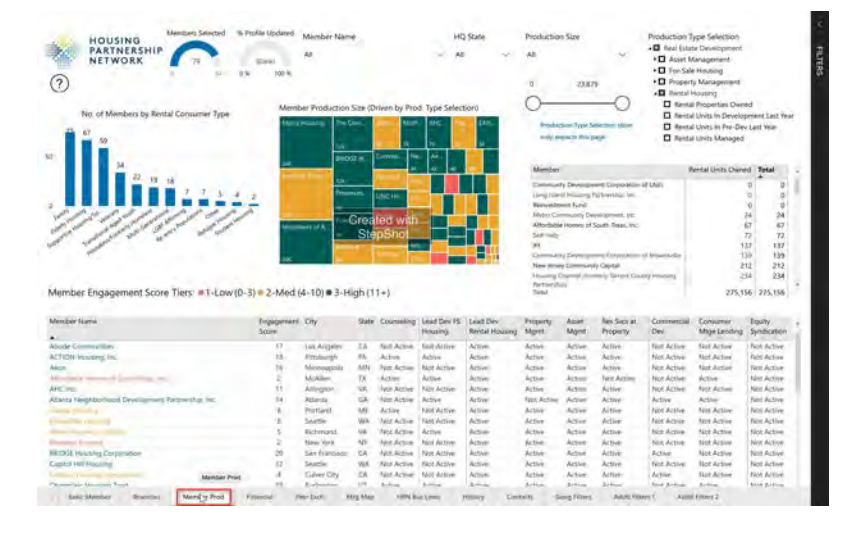

data (e.g., rental units owned, value of commercial loans closed last year).

The hierarchical filter in this page "Production Type Selection" will not carry through to other pages.

#### Highlighting vs. Filtering

If you click on any of the data presented in the visuals (graphs, tree map, etc...), it will filter all the information in the page to reflect the selection. This action is called

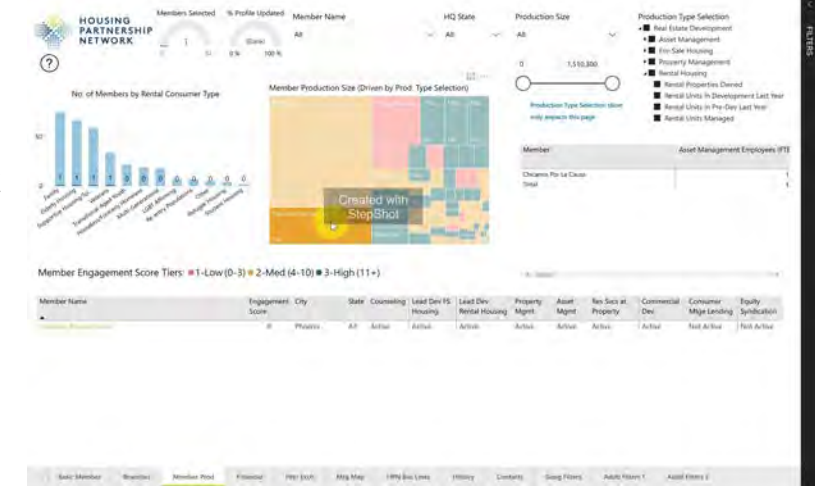

*highlighting*. To select more than one data point through highlighting, you can hit Ctrl.

#### Filtering

If you want your selection to save and carry over to additional pages of the report, you must use a filter rather than selecting on something (highlighting) in a visual or table.

| PARTNERSHIP<br>70<br>3<br>Vio of Members by Rostal Consumer Type<br>47<br>50                                                                                                    | Earel<br>0.% 100 %<br>Ment                                                                                                    | Aa                                                                                                    | Size (D)                                                                                                    | liven by Pro                                                                                                    | d Type Selec                                                                                                    | Line                                                                                                    | All<br>O<br>Hodaction<br>All<br>D<br>Hodaction                                                                                                    | 1,510<br>1,510                                                                                                    | ×<br>0                                                                                                    | Production 1<br>Real (state<br>Accert N<br>Fire Sat<br>Fire Sat<br>Fire Sa | Type Selection<br>to Development<br>Anagement<br>& Housing<br>If Management<br>Housing<br>Il Properties Develop<br>at Units In Develop<br>at Units Managed                                                                                                    | od<br>prova Last Year<br>V Last Year                                                                                                    |
|----------------------------------------------------------------------------------------------------|----------------------------------------------------------------------------------------------------|----------------------------------------------------------------------------------------------------|----------------------------------------------------------------------------------------------------|----------------------------------------------------------------------------------------------------|----------------------------------------------------------------------------------------------------|----------------------------------------------------------------------------------------------------|----------------------------------------------------------------------------------------------------|----------------------------------------------------------------------------------------------------|----------------------------------------------------------------------------------------------------|----------------------------------------------------------------------------------------------------|----------------------------------------------------------------------------------------------------|----------------------------------------------------------------------------------------------------|
|                                                                                                    |                                                                                                    |                                                                                                    | Creat<br>Ste                                                                                                    | ed with<br>Shot                                                                                                    |                                                                                                    |                                                                                                    | Mandan<br>Nanoral I<br>Tropot In<br>The Com<br>Many No<br>Damaia                                                                                                    | France for Marcana<br>Francisco Francisco<br>Sales<br>Sales<br>Sales<br>Tribunationg T                                                                                                    | ng<br>ini.<br>ini                                                                                                    |                                                                                                    | Aoset Managemen                                                                                                    | nt Employees II                                                                                                    |
| lember Engagement Score Tiers: #1-Low                                                                                                    | (0-3) = 2-Med (                                                                                                    | (4-10) <b>=</b> 3-H                                                                                                    | gh (1                                                                                                    | (+)                                                                                                    |                                                                                                    |                                                                                                    | Dicates I<br>Set Head                                                                                                    | Por Le Cause                                                                                                    |                                                                                                    |                                                                                                    |                                                                                                    |                                                                                                    |
| tember Engagement Score Tiers: #1-Low                                                                                                    | (0-3) = 2-Med (<br>(ngapmeni                                                                                                    | (4+10) • 3-H                                                                                                    | gh (1<br>Sate                                                                                                    | (+)<br>Counseling                                                                                                    | Lead Day 15                                                                                                    | Lead Dev                                                                                                    | Property                                                                                                    | Acust                                                                                                    | les Securi                                                                                                    | Commencial                                                                                                    | Consumer                                                                                                    | 1<br>I quity                                                                                                    |
| Nember Engagement Score Tiers: #1-Low                                                                                                    | (0-3) = 2-Med (<br>Ingepressi<br>Score                                                                                                 | (4+10) <b>●</b> 3+H<br>Chy                                                                                                    | gh (1<br>Suir                                                                                                    | (+)<br>Counseling                                                                                                    | Lead Dev IS<br>Housing                                                                                                    | Least Dev<br>Rental Housing                                                                                                    | Property<br>Mgret                                                                                                    | Acust<br>Mont                                                                                                    | Res Such at<br>Property                                                                                                    | Commential<br>Dev                                                                                                    | Consumer<br>Milje Lending                                                                                                    | Tquity<br>Syndication                                                                                                    |
| Imber Engagement Score Tiers: #1-Low/                                                                                                    | (0-3) = 2-Med (<br>Ingepressi<br>Score                                                                                                 | (4+10) <b>*</b> 3+H<br>Dhy<br>Phome                                                                                                    | gh (1)<br>Suir<br>A2                                                                                                    | (+)<br>Counseling<br>Actual                                                                                                    | Lead Dev HS<br>Housing<br>Active                                                                                                    | Leat Dev<br>Rental Housing<br>Active                                                                                                    | Hourt Ho<br>Dicator I<br>Solitional<br>A monotory<br>Mgret<br>Robert                                                                                                    | Acust<br>Mont<br>Actor                                                                                                    | Res Sico at<br>Property<br>Active                                                                                                    | Commencial<br>Dev<br>Active                                                                                                    | Consumer<br>Mige Lending<br>Not Active                                                                                                    | Equity<br>Synthestion<br>Not Active                                                                                                    |
| Imber Engagement Score Tiers: #1-Low/<br>Inter Name                                                                                                    | (0-3) # 2-Mod (<br>togspeneri<br>Scote<br>11                                                                                           | (4+10)  3+H<br>Dry<br>Prome<br>Develord                                                                                                    | gh (1<br>Suir<br>A2<br>SH                                                                                                    | (+)<br>Courseling<br>Actual                                                                                                    | Lead Dev HS<br>Hissainij<br>Active<br>Active                                                                                                    | Lead Dev<br>Rental Housing<br>Active<br>Active                                                                                                    | Huan the<br>Disartal<br>Self-mill<br>Self-mill<br>Self-mill<br>Mgmt<br>Agent<br>Active<br>Active                                                                                                    | Actart<br>Mgritt<br>Actor<br>Actor                                                                                                    | Res Such at<br>Property<br>Active<br>Active                                                                                                    | Commercial<br>Dev<br>Active<br>Not Active                                                                                                    | Consumer<br>Milje Lesding<br>Not Active<br>Active                                                                                                    | I guilty<br>Syntheartion<br>Not Active<br>Not Active                                                                                                    |
| mber Engagement Score Tiers = 1-Low<br>Her Name                                                                                                    | (0-3) # 2-Mod (<br>Ingagement<br>Score<br>V                                                                                            | (4+10) = 3+H<br>Dry<br>Phasese<br>Develand<br>Lamerj                                                                                                    | gh (1<br>Sate<br>A2<br>CH                                                                                                    | (+)<br>Courseting<br>Actual<br>Actual<br>Nat Actual                                                                                                    | Lead Dev PS<br>Henaing<br>Active<br>Active<br>Active                                                                                                    | Leat Dev<br>Rental Housing<br>Active<br>Active                                                                                                    | Huan the<br>Disatual<br>Self-mill<br>Self-mill<br>Self-mill<br>Hospiety<br>Mgmt<br>Active<br>Sector<br>Active<br>Sector                                                                                                    | Amet<br>Mgmt<br>Active<br>Active<br>Active                                                                                                    | Res Succe at<br>Property<br>Active<br>Active<br>Active<br>Active                                                                                                    | Commential<br>Dev<br>Active<br>Not Active<br>Active                                                                                                    | Consumer<br>Mige Lessing<br>Not Active<br>Active<br>Not Active                                                                                                    | Equity<br>Syntheamlon<br>Not Active<br>Not Active<br>Active                                                                                                    |
| Imber Engagement Score Tiers: #1-Low/<br>niter Nami<br>Internet<br>Unsamp Retors:<br>Nami                                                                                                    | (0-3) = 2-Med (<br>Createments<br>Score<br>11<br>15<br>15<br>17                                                                        | (4+10) • 3+H<br>Diy<br>Process<br>Develord<br>Laming<br>Si Faul                                                                                           | gh (1<br>Sate<br>A2<br>SA                                                                                                    | (+)<br>Counseling<br>Actual<br>Actual<br>Natl Actual<br>Natl Actual                                                                                                    | Lead Dev PS<br>Henusing<br>Active<br>Active<br>Active<br>Not Active                                                                                                    | Lead Day<br>Rental Houseg<br>Active<br>Active<br>Active<br>Active                                                                                                    | Property<br>Mgret<br>Active<br>Active<br>Active<br>Active                                                                                                    | Amer<br>Mgmt<br>Active<br>Active<br>Active<br>Active                                                                                                    | les Sect at<br>Property<br>Active<br>Active<br>Active<br>Active<br>Active<br>Active                                                                                            | Commential<br>Dev<br>Active<br>Not Active<br>Not Active<br>Not Active                                                                                                    | Consumer<br>Might Leading<br>Not Active<br>Active<br>Not Active<br>Not Active<br>Not Active                                                                                                    | Equity<br>Symbolication<br>Not Active<br>Not Active<br>Active<br>Not Active                                                                                                    |
| Imber Engagement Score Tiers: #1-Low/<br>Inter New<br>In Road States,<br>was<br>monitord Communics                                                                                                    | (0-3) = 2-Med (<br>tropagement<br>Scole<br>11<br>11<br>11<br>11                                                                        | (4+10) <b>B</b> 3-Hi<br>Day<br>Paperan<br>Devated<br>Larrier()<br>St Find<br>Screetsylle                                                                  | gh (1<br>Sair<br>Al Shi<br>Al Shi<br>Al Shi<br>Al Shi<br>Al Shi                                                                                                    | (+)<br>Courseling<br>Actual<br>Actual<br>Nat Actual<br>Nat Actual<br>Nat Actual<br>Actual                                                                                                    | Lead Dev HS<br>Hinusing<br>Active<br>Active<br>Active<br>Active<br>Active                                                                                                    | Last Dev<br>Rental Houseg<br>Active<br>Active<br>Active<br>Active<br>Active                                                                                               | Property<br>Mgret<br>Active<br>Notice<br>Notice<br>Notice<br>Notice<br>Not Active                                                                                                    | Amat<br>Mgmt<br>Active<br>Active<br>Active<br>Active                                                                                                    | Res Such at,<br>Property<br>Active<br>Active<br>Active<br>Active<br>Active<br>Active                                                                                           | Commential<br>Dev<br>Active<br>Not Active<br>Active<br>Not Active<br>Active                                                                                                    | Conjumer<br>Mije Lesding<br>Not Active<br>Active<br>Not Active<br>Not Active<br>Not Active<br>Active                                                                                                    | Equity<br>Syntheastein<br>Not Active<br>Not Active<br>Not Active<br>Not Active                                                                                                    |
| Imber Engagement Score Tiers: #1-Low,<br>nör fami<br>Hinaung Mitney<br>ann<br>and An Chromatics<br>model Chromatics<br>model Chromatics<br>Mitney Description (Static                                                                                                    | (0-3) # 2-Med (<br>togsgeneral<br>Score<br>1<br>1<br>1<br>1<br>1<br>1<br>1<br>1<br>1                                                   | 4+10) • 3-H<br>Oty<br>Process<br>Developed<br>Laming<br>St Faul<br>Fronthyllie<br>Sam Lake Oty                                                            | gh (1<br>State<br>A2<br>State<br>A2<br>State<br>A2<br>State<br>A2<br>State<br>A2<br>State<br>State<br>A2<br>State<br>A2<br>State<br>A2<br>State<br>A2<br>State<br>A2<br>State<br>A3<br>State<br>A3<br>State<br>State<br>A3<br>State<br>A3<br>State<br>A<br>State<br>A<br>State<br>A<br>State<br>A<br>State<br>A<br>State<br>A<br>State<br>A<br>State<br>A<br>State<br>A<br>State<br>A<br>State<br>A<br>State<br>State<br>A<br>State<br>A<br>Stat<br>State<br>A<br>State<br>A<br>State<br>A<br>Stata<br>Stat<br>State<br>A<br>State<br>A<br>State<br>A<br>Stat | (+)<br>Counseling<br>Actual<br>Actual<br>Nat Actual<br>Nat Actual<br>Actual<br>Actual<br>Actual<br>Actual                                                                                       | Lead Dev HS<br>Housing<br>Active<br>Active<br>Active<br>Active<br>Active<br>Active                                                                                                    | Lead Dev<br>Rental Houses<br>Active<br>Active<br>Active<br>Active<br>Active<br>Active<br>Active<br>Active<br>Active<br>Active                                             | Property<br>Agent<br>Active<br>Active<br>Active<br>Active<br>Isot Active<br>Hot Active                                                                                                    | Amet<br>Mgrat<br>Active<br>Active<br>Active<br>Active<br>Active<br>Active<br>Active                                                                                                    | Res Sicci at<br>Property<br>Active<br>Active<br>Active<br>Active<br>Active<br>Proj. Active                                                                                     | Commential<br>Dev<br>Active<br>Not Active<br>Not Active<br>Not Active<br>Not Active<br>Not Active                                                                                                    | Consumer<br>Mige Leading<br>Not Active<br>Active<br>Not Active<br>Not Active<br>Not Active<br>Active<br>Active<br>Active                                                                                                    | Equity<br>Synthestion<br>Not Active<br>Not Active<br>Not Active<br>Not Active<br>Not Active                                                                                                    |
| mber Engagement Score Tiers: #1-Low<br>ster Name<br>I Assang Status<br>second Damassiller<br>method Damassiller<br>method Demansure Opposition of Second                                                                                                    | (0-3) • 2-Med (<br>Coppgenent<br>Score<br>11<br>12<br>12<br>13<br>14<br>14<br>15<br>15<br>15<br>15<br>15<br>15<br>15<br>15<br>15<br>15 | 4+10) • 3+H<br>Day<br>Process<br>Develord<br>Larring<br>S Faul<br>Security/IP<br>Sart Late: Ory<br>Overhansburg                                           | gh (1 324* 42 5 5 5 5                                                                                                    | (+)<br>Counseling<br>Actual<br>Actual<br>Nati Actual<br>Actual<br>Actual<br>Actual<br>Actual                                                                                                    | Lead Dev HS<br>Hensing<br>Active<br>Active<br>Active<br>Active<br>Active<br>Active<br>Active<br>Active<br>Active                                                                                                    | Last Div<br>Rental Housing<br>Active<br>Active<br>Active<br>Active<br>Active<br>Active<br>Active<br>Active                                                                | Property<br>Default<br>Intel<br>Property<br>Myort<br>Active<br>Active | Asset<br>Mgrst<br>Active<br>Active<br>Active<br>Active<br>Active<br>Active<br>Active<br>Active                                                                                                    | Res Such at<br>Property<br>Active<br>Active<br>Active<br>Active<br>Active<br>Active<br>Face Active<br>Active                                                                   | Commental<br>Dev<br>Active<br>Not Active<br>Not Active<br>Not Active<br>Not Active<br>Not Active                                                                                                    | Conjumer<br>Mige Leading<br>Not Active<br>Active<br>Not Active<br>Not Active<br>Active<br>Active<br>Active                                                                                                    | Equity<br>Symbolization<br>Not Active<br>Not Active<br>Not Active<br>Not Active<br>Not Active<br>Not Active<br>Not Active<br>Not Active                                                                                                    |
| Imber Engagement Score Tiers: #1-Low<br>neer Nami<br>Henologi Brithers<br>Manage Commission<br>marked Commission<br>marked Commission<br>Marked Commission<br>Marked Commission                                                                                                    | (0-3) = 2-Med (<br>togagement<br>Score<br>P<br>II<br>II<br>II<br>II<br>II<br>II<br>II<br>II<br>II                                      | 4+10) • 3+Hi<br>Day<br>Develor<br>Levelor<br>Levelor<br>Sar Late Oy<br>Overturation<br>San Dego                                                           | gh (1 2 2 3 2 3 2 5 5 5 5 5 5 5 5 5 5 5 5 5 5                                                                                                    | (+)<br>Counseling<br>Actual<br>Actual<br>Actual<br>Actual<br>Actual<br>Actual<br>Actual<br>Actual<br>Actual                                                                                     | Lead Dev PS<br>Hinxing<br>Active<br>Active<br>Active<br>Active<br>Active<br>Active<br>Active<br>Active<br>Active<br>Active<br>Active                                                                                                    | Least Dev<br>Rental Houses<br>Active<br>Active<br>Active<br>Active<br>Active<br>Active<br>Active<br>Active                                                                | Property<br>Decemponent<br>Section<br>Name<br>Name<br>Name<br>Active<br>Native<br>Native  | Apart<br>Myret<br>Moret<br>Active<br>Active<br>Active<br>Active<br>Active<br>Active<br>Active<br>Active<br>Active<br>Active<br>Active                                                                                                    | Res Suct at<br>Property<br>Active<br>Active<br>Active<br>Active<br>Active<br>Active<br>Active<br>Active<br>Active<br>Active                                                    | Commercial<br>Devi<br>Active<br>Not Active<br>Not Active<br>Not Active<br>Not Active<br>Not Active<br>Not Active                                                                                                    | Consumer<br>Mije Looding<br>Not Active<br>Active<br>Not Active<br>Not Active<br>Active<br>Active<br>Not Active<br>Not Active                                                                                                    | Equity<br>Sphiltrahim<br>Not Active<br>Not Active<br>Not Active<br>Not Active<br>Not Active<br>Not Active<br>Not Active                                                                                                    |
| Imber Engagement Score Tiers: #1-Low<br>mer Nami<br>If Analy States<br>Analy Company States<br>Analy Development<br>Provide Development<br>Development Organisation of Data                                                                                                    | (0-3) • 2-Med (<br>trappersent<br>Score<br>*<br>*<br>*<br>*<br>*<br>*<br>*<br>*<br>*<br>*<br>*<br>*<br>*                               | 4-10) • 3-H<br>Dity<br>Process<br>Devalued<br>Larsey<br>34 Fail<br>Processille<br>San Lake Oty<br>Orestanshire<br>San Dego<br>Sher Song                   | gh (1 34 4 2 5 5 5 5 5 5 5 5 5                                                                                                    | (+)<br>Counseling<br>Actual<br>Nat Actual<br>Nat Actual<br>Actual<br>Actual<br>Actual<br>Actual<br>Actual<br>Actual<br>Actual                                                                   | Lead Dev FS<br>Housing<br>Adays<br>Adave<br>Adave<br>Adave<br>Adave<br>Adave<br>Adave<br>Adave<br>Adave<br>Red Adave<br>Red Adave                                                                                                    | Level Dev<br>Mental Houseng<br>Active<br>Active<br>Active<br>Active<br>Active<br>Active<br>Active<br>Active<br>Active<br>Active<br>Active<br>Active                       | Property<br>Section<br>Intel<br>Active<br>Active  | Amer<br>Myrit & Enni<br>Myrit<br>Active<br>Active    | Res Such at<br>Property<br>Active<br>Active<br>Active<br>Active<br>Active<br>Active<br>Active<br>Active<br>Active<br>Active<br>Active                                          | Commercial<br>Dev<br>Active<br>Not Active<br>Not Active<br>Not Active<br>Not Active<br>Not Active<br>Not Active<br>Not Active                                                                                                    | Consumer<br>Mige Leading<br>Not Active<br>Active<br>Not Active<br>Not Active<br>Not Active<br>Not Active<br>Not Active                                                                                                    | Equity<br>Synthestein<br>Not Active<br>Not Active<br>Not Active<br>Not Active<br>Not Active<br>Not Active<br>Not Active<br>Not Active<br>Not Active<br>Not Active<br>Not Active                                                                                                  |
| Imber Engagement Score Tiers: #1-Low<br>neer Karia<br>If Annung Selfners<br>Sam<br>moding Communities<br>moding Communities<br>moding Communities<br>Minimum (Destance)<br>Laboration of Book<br>1<br>1<br>1<br>1<br>1<br>1<br>1<br>1<br>1<br>1<br>1<br>1<br>1                                                                                                    | (0-3) = 2-Med (<br>Imperation<br>Score<br>1<br>1<br>1<br>1<br>1<br>1<br>1<br>1<br>1<br>1<br>1<br>1<br>1                                | 4-10) • 3-H<br>Day<br>Process<br>Develord<br>Lensing<br>S Faul<br>Economic<br>Series<br>San Dego<br>Sherr Sonng<br>Histohen                               | gh (1 34 2 5 5 5 5 5 5 5 5 5 5 5 5 5 5 5 5 5 5                                                                                                    | (+)<br>Counseling<br>Actual<br>Actual<br>Nat Actual<br>Nat Actual<br>Actual<br>Actual<br>Actual<br>Nat Actual<br>Actual<br>Nat Actual<br>Actual<br>Nat Actual<br>Actual<br>Nat Actual<br>Actual | Lead Der FS<br>Housing<br>Adhe<br>Adhe<br>Adhe<br>Adhe<br>Adhe<br>Adhe<br>Rat Adhe<br>Rat Adhe<br>Rat Adhe<br>Rat Adhe                                                                                                    | Least Dev<br>Perintal Housing<br>Active<br>Active<br>Active<br>Active<br>Active<br>Active<br>Active<br>Active<br>Active<br>Active<br>Active<br>Active<br>Active<br>Active | Property<br>Marriel<br>Active<br>Active | Amer<br>More Const<br>Active<br>Active<br>Active<br>Active<br>Active<br>Active<br>Active<br>Active<br>Active<br>Active<br>Active<br>Active<br>Active<br>Active<br>Active<br>Active<br>Active                                                                                                    | Res Such at<br>Propenty<br>Active<br>Active<br>Active<br>Active<br>Active<br>Active<br>Active<br>Active<br>Active<br>Active<br>Active<br>Active<br>Active<br>Active<br>Active  | Commencial<br>Dev<br>Active<br>Not Active<br>Active<br>Not Active<br>Not Active<br>Not Active<br>Not Active<br>Not Active                                                                                                    | Conjumer<br>Mije Leoding<br>Not Active<br>Active<br>Not Active<br>Active<br>Active<br>Active<br>Active<br>Active<br>Not Active<br>Not Active<br>Not Active<br>Active                                                                                                    | Equity<br>Synthestion<br>Not Active<br>Not Active<br>Not Active<br>Not Active<br>Not Active<br>Not Active<br>Not Active<br>Not Active<br>Not Active<br>Not Active<br>Not Active<br>Not Active<br>Not Active<br>Not Active                                                        |
| ember Engagement Score Tiers: #1-Low<br>mer Neris<br>Minoung Nethors:<br>Neris<br>Minoung Demonstration<br>Minoung Demonstration<br>Minoung Demonstra | (0-3) • 2-Med (<br>transported<br>Soote<br>•<br>•<br>•<br>•<br>•<br>•<br>•<br>•<br>•<br>•<br>•<br>•<br>•                               | 44-10) # 3-Hi<br>Dry<br>Destend<br>Laring<br>Sin Lating<br>Sin Lating<br>Sin Lating<br>Sin Lating<br>Sin Lating<br>Sin Lating<br>Sin Lating<br>Sin Lating | gh (1 23 23 22 5 5 5 5 2 2                                                                                                    | (+)<br>Counseling<br>Actual<br>Actual<br>Mat Actual<br>Actual<br>Actual<br>Actual<br>Actual<br>Actual<br>Actual<br>Actual<br>Actual<br>Actual<br>Actual                                         | Lead Dev HS<br>Housing<br>Attive<br>Attive<br>Attive<br>Attive<br>Attive<br>Attive<br>Active<br>Ret Attive<br>Active<br>Active | Least Dev<br>Rental Holong<br>Active<br>Active<br>Active<br>Active<br>Active<br>Active<br>Active<br>Active<br>Active<br>Active<br>Active<br>Active<br>Active<br>Active    | Trougents<br>Decared Section<br>Section<br>Property<br>Majorit<br>Active<br>Active        | Asset<br>Myret<br>Active<br>Active<br>Acti | Ben Senn at.<br>Property<br>Active<br>Active<br>Active<br>Active<br>Active<br>Active<br>Active<br>Active<br>Active<br>Active<br>Active<br>Active<br>Active<br>Active<br>Active | Commercial<br>Devi<br>Active<br>Not Active<br>Active<br>Not Active<br>Not Active<br>Not Active<br>Not Active<br>Not Active<br>Not Active                                                                                                    | Cohumar<br>Mije Achina<br>Anite<br>Isel Achina<br>Isel Achina<br>Achina<br>A | Equity<br>Syntheamin<br>Not Active<br>Not Active<br>Not Active<br>Not Active<br>Not Active<br>Not Active<br>Not Active<br>Not Active<br>Not Active<br>Not Active<br>Not Active<br>Not Active<br>Not Active<br>Not Active<br>Not Active<br>Not Active<br>Not Active<br>Not Active |

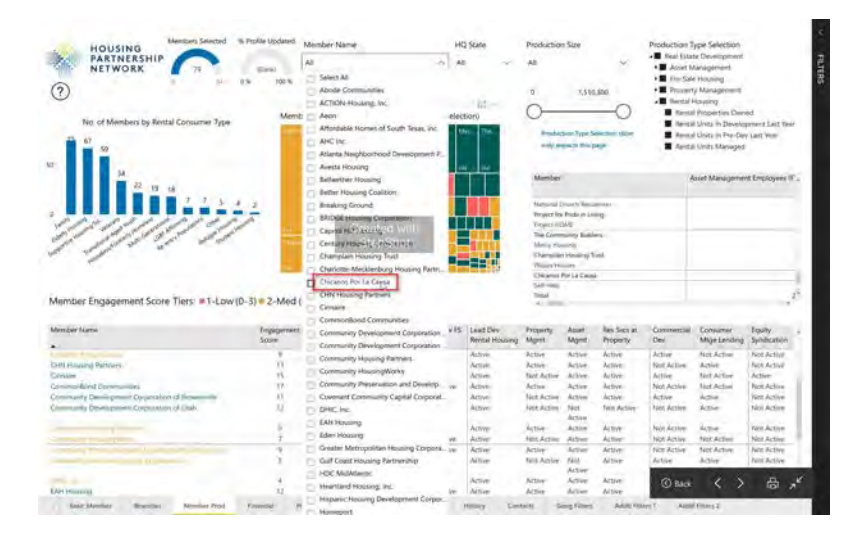

**Filtering** saves your selection and carries it over to any other page in the report.

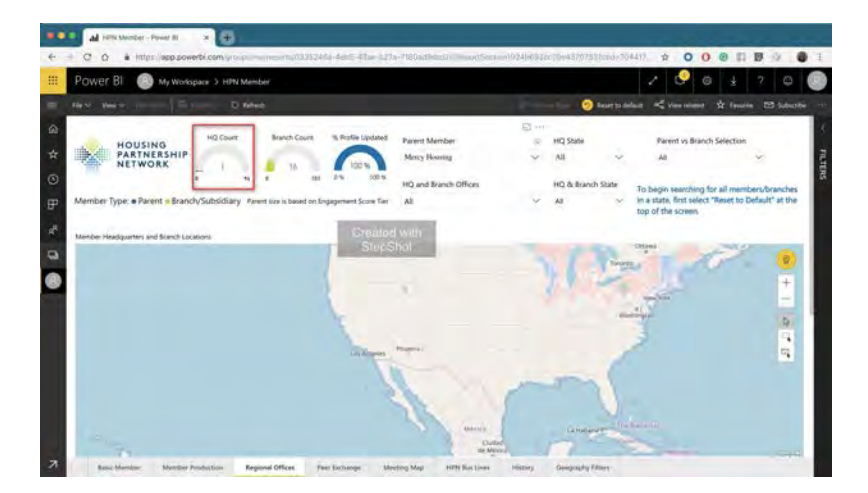

# Click on "Reset to default "

To clear ALL selections made in the report, you can click on the "Reset to default" function.

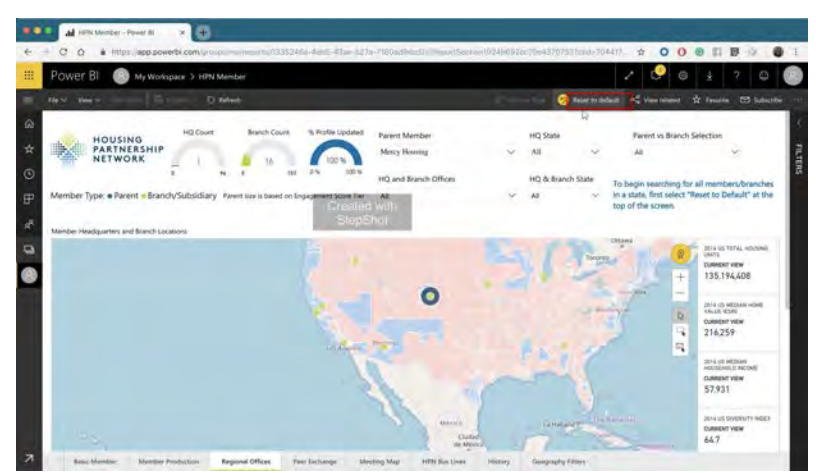

#### 4- Financial

The financial page allows you to see and filter by HPN's **members' key financial data**, such as consolidated expenses, revenue, and net assets.

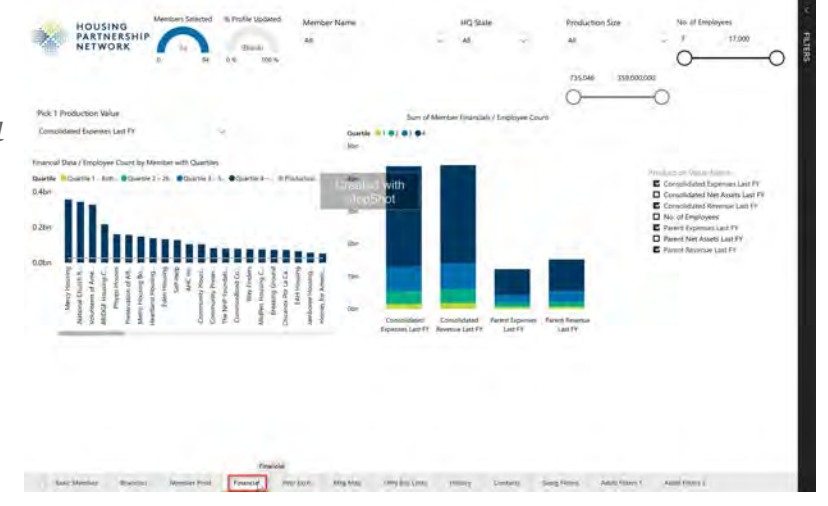

#### 5- Peer Exchange

This page contains information on which members have attended which meetings over time. You will find member meeting participation since 2006 and business line meeting participation since 2011.

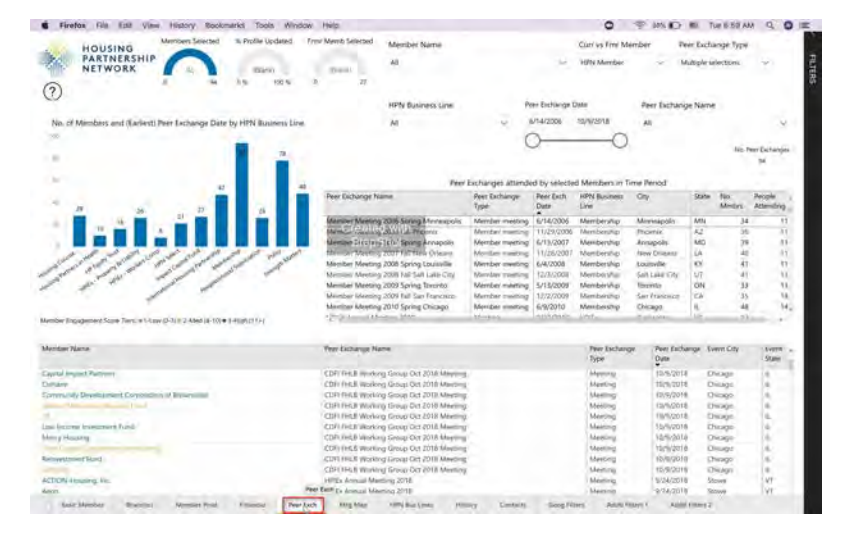

#### 6- Meeting Map

This page contains a time lapse slideshow of meeting locations over time.

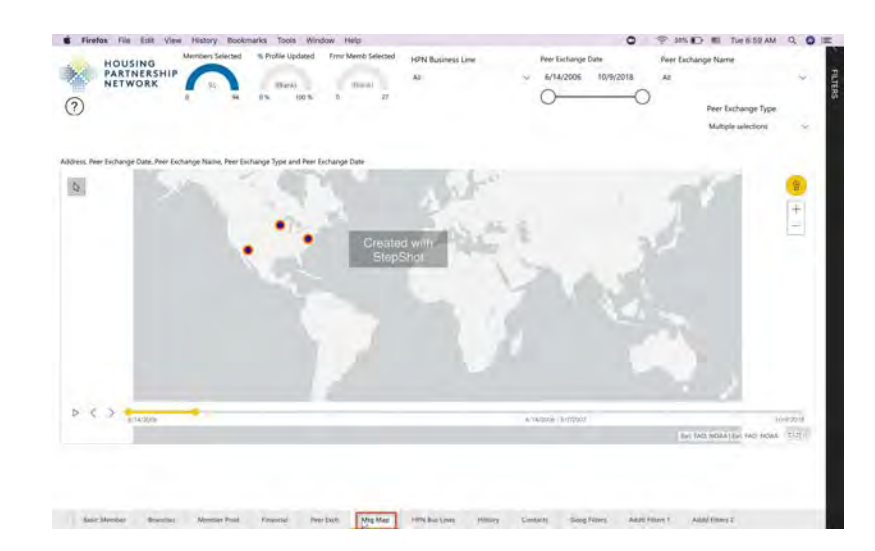

#### 7- HPN Bus Lines

This page contains a graph and tables of HPN Business Line Participation by Members. In here, you can analyze the members in your business line or prospect members not in your business

| HOUSING                                                                                                    | Members Selected III Profil                                                                                                    | le Updated Front Memb Selected Member N                                                                                                    | Larne                                                                                                    | 6                                                                    | urr vs Emir Ment                                                                                   | ber Hitt                                                           | N Business Line                                                                                                    |                                                                                                    |                           |
|----------------------------------------------------------------------------------------------------|----------------------------------------------------------------------------------------------------|----------------------------------------------------------------------------------------------------|----------------------------------------------------------------------------------------------------|----------------------------------------------------------------------|----------------------------------------------------------------------------------------------------|--------------------------------------------------------------------|----------------------------------------------------------------------------------------------------|----------------------------------------------------------------------------------------------------|---------------------------|
| PARTNERSHIP                                                                                                    | <b>A</b> 6                                                                                                    | Neik) Dielle Ab                                                                                                    |                                                                                                    | × H                                                                  | R14 Member                                                                                         | ~ A8                                                               |                                                                                                    |                                                                                                    | .0                        |
| 0                                                                                                    | A                                                                                                    | 102.6. 0 27                                                                                                    | BL Stage                                                                                                    | Member 8                                                             | 1. 900.0 BL                                                                                        | Relationship                                                       | Type Business L                                                                                                    | ine Type                                                                                                    |                           |
| Te:                                                                                                    | o of Members by HPN Busine                                                                                                    | nis Line Name                                                                                                    | Miltple lenistion                                                                                                    | AF .                                                                 | ~ AI                                                                                               |                                                                    | ~ M                                                                                                    |                                                                                                    | ~                         |
| 1.                                                                                                    |                                                                                                    | 30                                                                                                    |                                                                                                    |                                                                      | To begin fillere<br>"Active" from                                                                  | stan Buunes                                                        | é Liné Partsopation sel                                                                                                    | e)                                                                                                    |                           |
| 1. 1                                                                                                    |                                                                                                    | 1111                                                                                                    | HPN Business Line Men                                                                                                    | iter Participat                                                      | the Member BL                                                                                      | Stand aller                                                        |                                                                                                    | No. But                                                                                                    | . Live                    |
| 1111                                                                                                    | SELTI                                                                                                    | I I I I I I I                                                                                                    | HPN Business Line:                                                                                                    |                                                                      |                                                                                                    | Ber.                                                               | inena Line Type                                                                                                    | No Merr                                                                                                    | iciers.                   |
| 11111                                                                                                    | 1 4 4 1 1                                                                                                    | The second way                                                                                                    | A Charter Schord Einancom                                                                                                    | Parmentin.                                                           |                                                                                                    | 6.0                                                                | ad Femeralia                                                                                                    |                                                                                                    |                           |
| 2 2 2                                                                                                    |                                                                                                    | 2 7 6                                                                                                    | Commiticationi                                                                                                    | Consideration of the second                                          |                                                                                                    | Cor                                                                | menunity of Practice                                                                                                    |                                                                                                    | 1                         |
| 4 1 1 A                                                                                                    |                                                                                                    | 1 1 1 1 1 1                                                                                                    | Community Restoration.0                                                                                                    | Corporation .                                                        |                                                                                                    | 50                                                                 | Gal Enterprise                                                                                                    |                                                                                                    | - 5                       |
|                                                                                                    |                                                                                                    |                                                                                                    |                                                                                                    |                                                                      |                                                                                                    |                                                                    |                                                                                                    |                                                                                                    |                           |
|                                                                                                    | 3 5 4                                                                                                    | 6 2 3                                                                                                    | Develop Detroit                                                                                                    |                                                                      |                                                                                                    | Sec                                                                | tial Enterprise                                                                                                    |                                                                                                    |                           |
| 1                                                                                                    | 11 1                                                                                                    |                                                                                                    | Develop Detroit<br>Framework                                                                                                    |                                                                      |                                                                                                    | See.                                                               | cui Enterprise<br>cial Enterprise                                                                                                    |                                                                                                    | - 11                      |
| 1                                                                                                    | 1                                                                                                    |                                                                                                    | Develop Detroit<br>Framework<br>Health Technology Solub                                                                                                    | 60 .                                                                 |                                                                                                    | See<br>See                                                         | nal Enterprise<br>nal Enterprise<br>nal Enterprise                                                                                                    |                                                                                                    | 1<br>59<br>22             |
| Committy of Frances                                                                                                    | d'antiti<br>reality                                                                                                    | L I I I                                                                                                    | Develop Detroit<br>Framework<br>Health Technology Soluti<br>Health Dechnology                                                                                                    | 60                                                                   |                                                                                                    | See<br>See<br>Cor                                                  | cui Enterprise<br>cui Enterprise<br>cui Enterprise<br>minurity of Practice                                                                                                    |                                                                                                    | 1<br>11<br>21<br>25       |
| Community of Elements<br>See Engagement Scare Terrs, + 1-10                                                                                                    | 1 1 1                                                                                                    | A contraction of the second second se                                                                                                    | Develop Detroit<br>Pramework<br>Health Technology Solution<br>Housing Counseling<br>Total                                                                                                    | 60]                                                                  |                                                                                                    | Sec<br>Sec<br>Co                                                   | nal Enterprise<br>nal Enterprise<br>nal Enterprise<br>minurity of Practice                                                                                                    |                                                                                                    | 1<br>17<br>22<br>23<br>94 |
| Comunity of France<br>or Englagement Scale Tarci, +1-tar<br>Backmant Unit                                                                                                    | Backwerst Line Type                                                                                                    | рани Калана<br>Маналана<br>Маналана                                                                                                    | Develop Detroit<br>Pramopork<br>Headth Technology Soluti<br>Heading Counseling<br>Total<br>HQ<br>State                                                                                                    | in<br>Inpegament<br>Score                                            | Partopation                                                                                        | Sox<br>Sox<br>Cor<br>Participation<br>End Year                     | on Entropose<br>cal Enterprise<br>al Enterprise<br>minurely of Practice<br>Participation Type                                                                                                    | Mendar                                                                                                    | 1<br>19<br>22<br>25<br>94 |
| Comunity of Freema<br>er Tropopeneor Score Terri, in Vice<br>Roumens Union                                                                                                    | and the second second s | Local Honorean<br>Harman Harma                                                                                                    | Develop Detroit<br>Pramapork<br>Hauttin Technology Solary<br>Housing Counseling<br>Total<br>Hig.<br>Solari<br>Total                                                                                                    | Engegeneet<br>Score                                                  | Participation<br>Start Way                                                                         | Sos<br>Sos<br>Con<br>Participation<br>End Year                     | ou Entergram<br>cal Entergram<br>of Promprise<br>memory of Protece<br>Periograms Type<br>Econologies for former                                                                                                    | Merriar<br>Stata<br>Artice                                                                                                    | 1<br>17<br>22<br>23<br>94 |
| Community of Denma<br>or Encyclements Scient Term, which<br>Bosimona Unive<br>el Sannigh (NMTC),<br>el Sannigh (NMTC),                                                                                                    | Social Enterpret                                                                                                    | And Annual Sector 10 Sector 10 Secto                                                                                                    | Develop Detroit<br>Pramapole<br>Hautin Technology Solap<br>Housing Counseling<br>Total<br>HQ<br>State<br>R<br>In<br>CA                                                                                                    | En Engegeneert<br>Score                                              | Participantian<br>Start Wep<br>2017<br>2014                                                        | See<br>See<br>Con<br>Participation<br>Brid Year                    | on Entroyme<br>cal Enterprise<br>Discourse<br>meaning of Practice<br>Periogeneous Type<br>&<br>Knowledge Eacharge                                                                                                    | Member<br>Status<br>Active<br>Active                                                                                             | 1<br>77<br>22<br>25<br>94 |
| Community of Freene<br>or Engagement Scare Tarri, In Vice<br>Bournet Line<br>In Tarrily NMTCs,<br>a Family NMTCs,<br>a Family NMTCs                                                                                                    | 2<br>2<br>2<br>2<br>2<br>4<br>4<br>4<br>4<br>4<br>4<br>4<br>4<br>4<br>4<br>4<br>4<br>4                                                                                                    | Lacial Foregoint<br>Marine Marine<br>Marine Marine<br>Marine Pharma Pharma Pharmana<br>Marine Pharma Pharma Pharmana<br>Marine Pharma Pharma Pharmana<br>Marine Pharma Pharma Pharmana<br>Marine Pharma Pharma Pharmana<br>Marine Pharma Pharma Pharmana<br>Marine Pharma Pharma Pharmana<br>Marine Pharma Pharma Pharmana<br>Marine Pharma Pharma Pharma Pharmana<br>Marine Pharma Pharma Pharma Pharma<br>Marine Pharma Pharma Pharma<br>Marine Pharma Pharma<br>Marine Pharma Pharma<br>Marine Pharma Pharma<br>Marine Pharma Pharma<br>Marine Pharma<br>Marine Pharma | Develop Detrait<br>Fourmout<br>Haumpook<br>Hausing Counseling<br>Total<br>House<br>State<br>TX<br>In:<br>VA                                                                                                    | Engagement<br>Score<br>2<br>14<br>3                                  | Participation<br>Start War<br>2517<br>2514<br>2517                                                 | See<br>See<br>Con<br>Participation<br>End Year                     | oli Entroyne<br>cal Entroyne<br>Brancyce<br>maunity of Prattee<br>Peninganan Type<br>Cooledge Exchange<br>Knowledge Exchange<br>Knowledge Exchange                                                                                                    | Member<br>Status<br>Active<br>Active<br>Active                                                                                   | 1<br>77<br>22<br>25<br>94 |
| Community of Pressie<br>er Encyclemente Scare Trent, in Vikas<br>Bosiment Unite<br>er Family RMITCs<br>er Family RMITCs<br>er Family RMITCs                                                                                                    | Backetski for Type<br>Social Enterprise<br>Social Enterprise<br>Social Enterprise<br>Social Enterprise                                                                                                    | Land Himmen<br>M<br>Mentan Kanne<br>Admit Annue Annue Market Hannen<br>Admit Annue Annue Market Hannen<br>Admit Annue Annue Market Hannen<br>Dampstein Hannen Them                                                                                                    | Develop Detrait<br>Nature Control (Nature<br>Housing Counseling<br>Total<br>High<br>State<br>TK<br>Kan<br>Kan<br>VA<br>VA                                                                                                    | Drysyrrant<br>Score<br>2<br>14<br>3<br>79                            | Participation<br>Start War<br>2017<br>2014<br>2014                                                 | Los<br>Sec<br>Sec<br>Con<br>Participantion<br>End Year             | on Enterprise<br>al Enterprise<br>annuelty of Pratter<br>Participation Type<br>Knowledge Exchange<br>Knowledge Exchange<br>Knowledge Exchange<br>Knowledge Exchange<br>Knowledge Exchange                                                                                                    | Merclas<br>Status<br>Active<br>Active<br>Active                                                                                  | 1<br>17<br>22<br>25<br>94 |
| Science of Finance<br>are Tropagenete Scient Terri, in Visio<br>Biolomes Uper<br>in Territy (NATCs,<br>in Family (NATCs,<br>in Family (NATCs)<br>in Family (NATCs)<br>in Family (NATCs)                                                                                                    | w (2-3) in 2 About in 100 + 1 August 11<br>Bacanona Line Type<br>Social Compose<br>Social Compose<br>Social Compose<br>Social Compose<br>Social Compose<br>Social Compose<br>Social Compose                                                                                                    | Local Filepoint<br>Local Filepoint<br>H<br>Memory Reads<br>Education Filepoint<br>Education Filepoint                                                | Develop Denset<br>Fourmoork<br>Hautin Technology Solaty<br>Housing Counseling<br>Total<br>Focal<br>State<br>TK.<br>In: CA<br>VK<br>VT<br>NC                                                                                                    | Scote<br>Scote<br>14<br>3<br>19<br>11                                | Percepture<br>Start Wer<br>2017<br>2014<br>2017<br>2017<br>2018                                    | See<br>See<br>Con<br>Participation<br>End Year                     | al Entroprise<br>sal Entroprise<br>minurely of Practice<br>Participanian Type<br>Knowledge Exchange<br>Knowledge Exchange<br>Cookledge Exchange<br>Cookledge Exchange<br>Cookledge Exchange                                                                                                    | Mendar<br>Setan<br>Active<br>Active<br>Active<br>Active<br>Active                                                                | 1122                      |
| Community of Primary<br>We Transported State Tarris W-Lite<br>Boomers Unit<br>& Instaly MMTCs<br>& Enably MMTCs<br>& Enably MMTCs<br>& Enably MMTCs<br>& Enably MMTCs<br>& Enably MMTCs                                                                                                    | Bacteris Line Type     Bacteris Line Type     Bacteris Line Type     Bacteris Line Type     Bacteris Line Type     Bacteris     Bacteris     Ba      | Loop to see the set of the set of                                                                                                    | Directop Detrant<br>Nature<br>Hearing Counseling<br>Hearing Counseling<br>Hotel<br>Hg2<br>State<br>R, GA<br>VR<br>VR<br>VR<br>VR<br>VR<br>VR<br>VR<br>VR                                                                                                    | Engagement<br>Score<br>2<br>14<br>3<br>70<br>71                      | Partopatier<br>Start War<br>2017<br>2014<br>2017<br>2018<br>2018<br>2019<br>2019                   | Jos<br>Soc<br>Co<br>Partugation<br>End Year<br>2018                | All Entroprise<br>all Entroprise<br>all Promprise<br>menungy of Practice<br>Perringantian Type<br>Knowledge Exchange<br>Knowledge Exchange<br>Knowledge Exchange<br>Knowledge Exchange<br>Knowledge Exchange<br>Knowledge Exchange<br>Knowledge Exchange                                                                                                    | Merilan<br>Sena<br>Active<br>Active<br>Active<br>Inactive<br>Inactive                                                            | 1<br>11<br>21<br>25<br>94 |
| Community of Frence<br>wer Tropagenerer Score Terri in Unite<br>Boolmens Liner<br>er Bandy NATICS<br>er Fandy NATICS<br>er Fandy NATICS<br>er Fandy NATICS<br>er Fandy NATICS<br>er Fandy NATICS                                                                                                    | Social Entergister<br>Social Entergister<br>Social Entergister<br>Social Entergister<br>Social Entergister<br>Social Entergister<br>Social Entergister<br>Social Entergister<br>Social Entergister<br>Social Entergister                                                                                                    | Lead Streams<br>M<br>M<br>Marker Nacas<br>Manua Fanghaonag Panghaonan<br>Manua Fanghaonag Panghaonan<br>Manua Fanghaonan<br>Manua Fanghaonan<br>Manua F                                                      | Develop Detrant<br>Nature Technology Galary<br>Hearing Counseling<br>Total<br>Higgs State<br>Tr.<br>Co.<br>Vision<br>Vision<br>Visto<br>Vision<br>Vision<br>Visto<br>Visto<br>Visto<br>Visto<br>Vision<br>Visto<br>Visto | Engagement<br>Score<br>2<br>14<br>3<br>70<br>71<br>11<br>9<br>11     | Participation<br>Start War<br>2017<br>2019<br>2019<br>2019<br>2019<br>2019<br>2019<br>2019         | Sec<br>Sec<br>Co<br>Participation<br>End Year<br>2016              | nal Enterprise<br>all Enterprise<br>sal Enterprise<br>manany of Phatee<br>Participations Type<br>A<br>Koowledge Enterprise<br>Koowledge Enterprise<br>Koowledge Enterprise<br>Koowledge Enterprise<br>Koowledge Enterprise<br>Koowledge Enterprise<br>Koowledge Enterprise                                                                                                    | Mendar-<br>Satas<br>Active<br>Active<br>Active<br>Active<br>Mattive<br>Active<br>Active                                          | 1<br>11<br>22<br>23<br>94 |
| Community of Finance<br>beer Trackgement Scam Tarris In Unit<br>Meaning SURTS,<br>of January SURTS,<br>of January SURTS,<br>of January SURTS,<br>or January SURTS,<br>or January SURTS,<br>or January SURTS,<br>or January SURTS,<br>or January SURTS,<br>or January SURTS,                                                                                                    | Bernens Law Type     Cold Charges     Cold Charges        | A second former of the second former of the second                                                                                                    | Develop Detrant<br>Tearwayer, Kalan<br>Tearwayer, Solar<br>Hearing Counseling<br>Total<br>HQ<br>State<br>TK<br>VA<br>VA<br>VA<br>VA<br>VA<br>VA<br>VA<br>VA<br>VA<br>VA                                                                                                    | En population<br>Score<br>2<br>14<br>3<br>70<br>11<br>11<br>11<br>15 | Participation<br>Start Wee<br>2017<br>2014<br>2017<br>2018<br>2018<br>2018<br>2019<br>2019<br>2019 | Sec<br>Sec<br>Sec<br>Sec<br>Sec<br>Sec<br>Sec<br>Sec<br>Sec<br>Sec | A Distriction<br>of Distriction<br>of Distriction<br>of Distriction<br>memory of Practice<br>Participations Type<br>Conserving Endonge<br>Conserving Endonge<br>Conserving Endonge<br>Conserving Endonge<br>Conserving Endonge<br>Conserving Endonge<br>Conserving Endonge                                                                                                    | Mendar<br>Sata<br>Active<br>Active<br>Active<br>Active<br>Active<br>Active<br>Active<br>Active<br>Active                         | 1<br>11<br>22<br>23<br>94 |
| Community of Prevent<br>ber Tropagenerer Soam Terri in Una<br>Roberter Soam Terri in Una<br>Roberter Soam Terri in Una<br>Roberter Soam Soam Terri<br>Roberter Soam Soam Territori<br>In Carry NattCo.<br>In Carry NattCo.<br>In Carry NattCo.<br>In Carry NattCo.                                                                                                    | Social Entergram<br>Social Entergram<br>Social Entergram<br>Social Entergram<br>Social Entergram<br>Social Entergram<br>Social Entergram<br>Social Entergram<br>Social Entergram<br>Social Entergram<br>Social Entergram<br>Social Entergram                                                                                                    | And Descent and Descent and De                                                                                                    | Density Orient<br>Hauding Chromosy Solary<br>Hauding Chromosy Solary<br>Heading Chromosy<br>Total<br>High<br>Safet<br>Rise<br>Chromosy<br>Nice<br>Chromosy<br>Chromosy<br>Chro                                                                                                    | Engrypermet<br>Score<br>2<br>3<br>19<br>11<br>13<br>13<br>11<br>11   | Participation<br>Start Wer<br>2017<br>2019<br>2019<br>2019<br>2019<br>2019<br>2019<br>2019<br>2019 | Sec<br>Sec<br>Sec<br>Co<br>Participation<br>Ind Year<br>2019       | nal Enterprise<br>da Enterprise<br>da Enterprise<br>menungi of Prattice<br>Participation Type<br>Consider Enterprise<br>Econologie Enterprise<br>Econologie Enterprise<br>Econologie Enterprise<br>Econologie Enterprise<br>Econologie Enterprise<br>Econologie Enterprise<br>Econologie Enterprise<br>Econologie Enterprise<br>Econologie Enterprise<br>Econologie Enterprise<br>Econologie Enterprise<br>Econologie Enterprise | Merclan<br>Status<br>Active<br>Active<br>Active<br>Active<br>Mattive<br>Active<br>Mattive<br>Active<br>Active                    | 1<br>17<br>22<br>8<br>94  |
| Community of Frenties<br>Terr Programmer Scare Terrs in Victor<br>Recommen Usine<br>In Family RATICs,<br>In Family RATICs,<br>In Family R | Bould Generation     Social Generation     Social Generation       | A contract thereare a contract thereare a contract the contract thereare a contract the contract the co                                                                                                    | Density Densit<br>Haumgook<br>Haumgook<br>Haumgo                                                                                                    | Engagement<br>Score<br>10<br>13<br>15<br>15<br>11<br>11<br>11<br>12  | Partopataer<br>Start War<br>2017<br>2019<br>2019<br>2019<br>2019<br>2019<br>2019<br>2019<br>2019   | Sec<br>Sec<br>Sec<br>Co<br>Participation<br>End Year<br>2016       | al Entrones<br>al Entrones<br>al Entropense<br>menung of Pratice<br>Participanism Type<br>Converdige Enchange<br>Converdige Enchange<br>Converdige Entrones<br>Converdige Entrope<br>Converdige Entrope<br>Converdige Entrope<br>Converdige Entrope                                                                                                    | Mapridae<br>Szatus<br>Active<br>Active<br>Active<br>Active<br>Active<br>Active<br>Active<br>Active<br>Active<br>Active<br>Active | 1<br>71<br>22<br>25<br>94 |

line. You can see which members are involved in which businesses and since when. You can also filter by BL Stage, such as whether the social enterprise is a start-up, mature business, etc.

#### 8- History

The history page has a compilation of member profile data from 2012-2018. This page is useful if you are trying to see how member business lines and production data have changed over time.

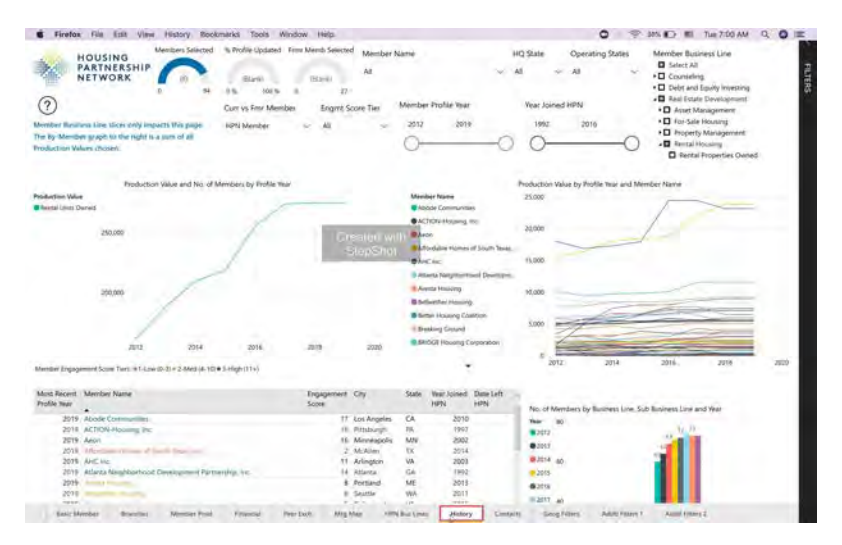

#### Click on "Show data"

For larger graphs, you can hover over the visual to see specific data points, or you can click on "show data" to get an expanded view.

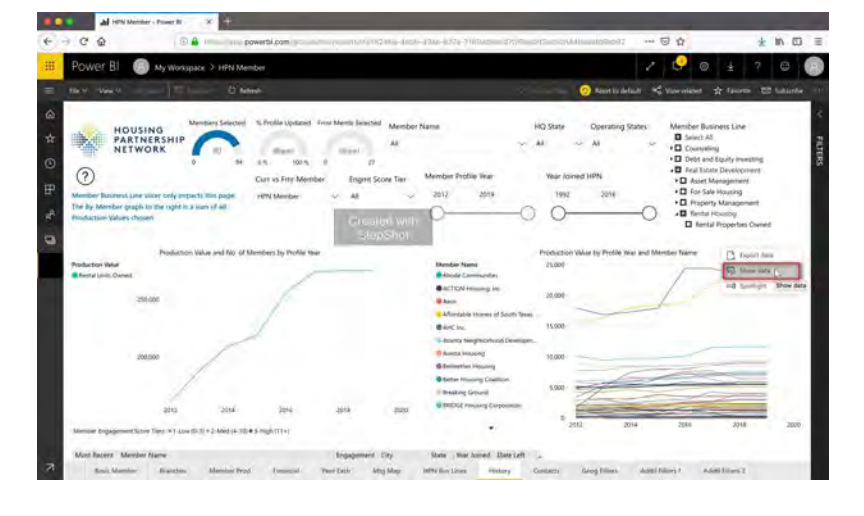

When you select **Show Data**, Power BI displays the data below (or next to) the visualization and gives you a larger view of the chart/visual.

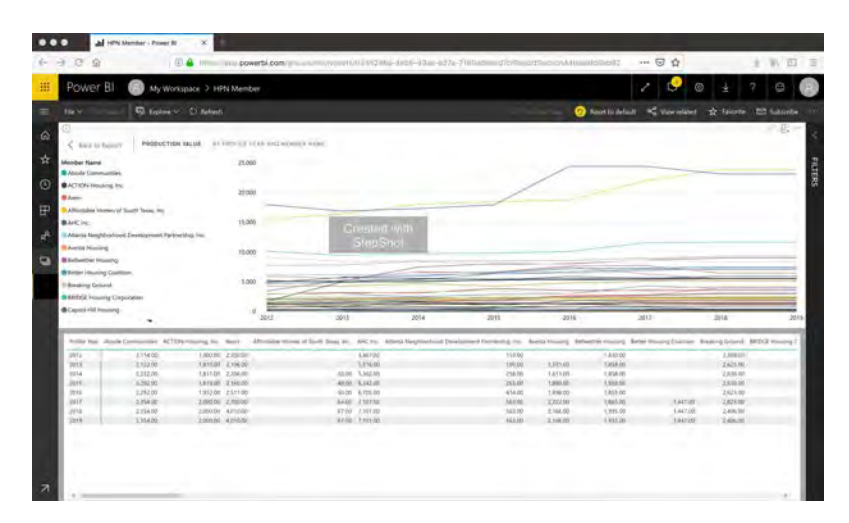

#### 9 - Contacts

In this page, you can see all staff contacts for whatever set of members you have filtered. You can refine the list further to get contacts within specific Communities of Practice or job types (CEO, CFO, etc.).

| · Preside rise :                                                                                                    | the time the                                                                                                    |                                                                  | 10.01 10000 TO                                                                                                    | interest interest                                                                                                    |                                                                                                    |                                                                                                    |                                                      |                |                                        |                         | • • • • • • • • • • • • • • • • • • •                                                                                                    | 11 MM                                                                                                    |
|----------------------------------------------------------------------------------------------------|----------------------------------------------------------------------------------------------------|------------------------------------------------------------------|----------------------------------------------------------------------------------------------------|----------------------------------------------------------------------------------------------------|----------------------------------------------------------------------------------------------------|----------------------------------------------------------------------------------------------------|------------------------------------------------------|----------------|----------------------------------------|-------------------------|----------------------------------------------------------------------------------------------------|----------------------------------------------------------------------------------------------------|
| HOUSIN<br>PARTNE<br>NETWO                                                                                                    | NG<br>ERSHIP<br>RK                                                                                                    | R =1-Low(                                                        | 250061<br>0 6 100%                                                                                                    | Member Name<br>all<br>Primary Contact?<br>All<br>4-10) • 3-High                                                                                                    | ···                                                                                                    | HC) State<br>                                                                                                    | ei<br>Inigon                                         | Foi or         | ng Sta                                 | des Inigri<br>~ All     | E Score Der Mernber Busines (UM<br>Schert Al<br>→ Baher Al<br>→ Conversing<br>→ Dely and factor Develop<br>+ Raaf factor Develop                                                                                                    | e<br>vesting<br>powert<br>sko of Contacts<br>Tabl                                                        |
| Meridae                                                                                                    | Prime<br>Conta                                                                                                    | ry Furtheame                                                     | Last Name                                                                                                    | Nickname                                                                                                    | Tabe                                                                                                    |                                                                                                    | cio                                                  | 00             | 000                                    | Data Position<br>Salumi | beat                                                                                                    | Phane                                                                                                    |
| Mode Demonstration<br>Model Contractive<br>Model Contractive<br>Model Demonstrate<br>Model Demonstrate<br>Model Demonstrate<br>Rock Demonstrate<br>Rock Demonstrate<br>National | 2 2 2 2 2 2 2 2 2                                                                                                    | Gene<br>Hully<br>Use<br>Streen<br>Migan<br>Ray<br>Ragen<br>Roste | Addows<br>Barrium<br>Catellito<br>Crite<br>Folland<br>Hughes<br>Makkun                                                                                                    | Gers<br>Hulls<br>Load<br>Steven<br>Megan<br>Ray<br>Robin<br>Robin                                                                                                   | Devote of Ham<br>Harring, Ohler<br>(Pyto-1 (n. Yune P<br>Varie Prosonet 1)<br>UP Purchas Ma<br>Director, Facilite<br>President &<br>President &<br>Varier President A | ant Pesourcies and<br>Versioners & 2000<br>Autorets Development<br>responsed<br>unstables & Pant<br>es Management<br>Standent Revolution | Nic<br>Nic<br>Nic<br>Nic<br>Nic<br>Nic<br>Nic<br>Nic | No la No la No | No<br>No<br>No<br>No<br>No<br>No<br>No | 2018-02-01              | pikkeli ikodecommunitini org<br>Narani iko ukolecommunitini org<br>narani ikodecommunitini org<br>narihi ukolecommunitini org<br>nihi ukole (akodecommunitini org<br>najihugi ne (akodecommunitini org<br>nanjihugi ne (akodecommunitini org<br>nanjihugi ne (akodecommunitini org | 213) 629<br>211) 225<br>211) 225<br>213) 225<br>213) 225<br>213) 225<br>213) 225<br>213) 225<br>213) 225 |
| First Name                                                                                                    | Last Summer                                                                                                    |                                                                  | Contact Multivalu                                                                                                    | еТура                                                                                                    | Contact M                                                                                                    | umvalue Value                                                                                                    |                                                      |                |                                        |                         |                                                                                                    |                                                                                                    |
| Narço<br>Niles<br>Naşardıra<br>Naşar<br>Xasari<br>Xasari<br>Anşara<br>Anşara<br>Anşarı<br>Xasari<br>Anşara<br>Xasari<br>Xasari                                                  | Gomstein<br>Artise<br>Condoba<br>Graaten<br>Kons<br>Aans<br>Mayers<br>Verenka<br>Zamlas-<br>sidense<br>Grotten<br>Grotten |                                                                  | Represent Line Con-<br>Reservent Line Con-<br>Represent Line Con-<br>Bostness Line Con-<br>Bostness Line Con-<br>Bostness Line Con-<br>Bostness Line Con-<br>Bostness Line Con-<br>Bostness Line Con-<br>Bostness Line Con-<br>Bostness Line Con-<br>Bostness Line Con-<br>Bostness Line Con- | tact For<br>unt For<br>tact Kor<br>tact For<br>tact For<br>tact For<br>tact For<br>tact For<br>tact For<br>tact For<br>tact For<br>tact For<br>tact For<br>tact For | HE Faulty 1<br>DIRECT<br>Strength M<br>Collect<br>Hosang G<br>Frammond<br>Hosang G<br>DIRECT<br>Strength M<br>DIRECT<br>Hosang D                                      | fnud<br>ketters,<br>ourseling<br>Jacon<br>Jacon<br>Letter 1<br>Suzseling                                                                 |                                                      |                |                                        |                         |                                                                                                    |                                                                                                    |
| Ency Meridian                                                                                                    | martine in                                                                                                    | Vermine Prod                                                     | Francis in                                                                                                    | eer Doot Along Mi                                                                                                    | er umbie                                                                                                    | Links Permany                                                                                                    | - Koy                                                | dects.         | 1.                                     | ang filming             | And they'd And they'd                                                                                                    |                                                                                                    |

### **10- Geography Filters**

This page contains Geographic filters to filter by region and metro area across all pages of the report. These filters will help you see members headquartered by US region or metro area. You

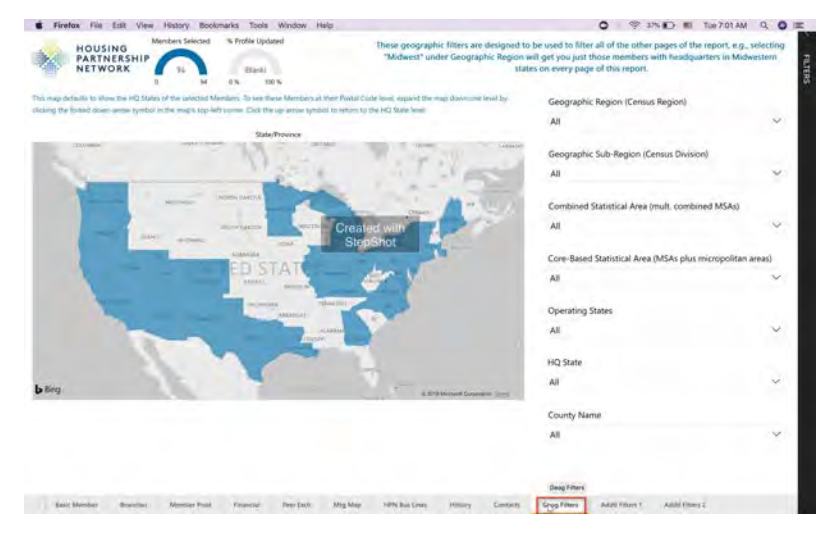

can use the country map to see the location(s) of the geographic filters that you have selected.

Note: Must navigate back to other report pages to see impact of these filters.

#### 11- Additional Filters 1

The last two pages of the report, Additional Filters 1 and 2, allows you to filter members based on any collected data, such as Certifications/Memberships, Types of Resident Services Offered, and NMTC allocation.

| Firefox file Est View. History Bookmarks                 | Tools Window Help                                                                                               |                                     | 0                             |                                   | 0 0   |
|----------------------------------------------------------|----------------------------------------------------------------------------------------------------|-------------------------------------|-------------------------------|-----------------------------------|-------|
| HOUSING<br>PARTNERSHIP                                   | General Member:<br>Geographic Factories<br>M                                                                    | New Joney Hills                     | Special Service Alexas<br>All | No. of Employees                  |       |
| Seal Datest Provident                                    |                                                                                                    | 0-0                                 | ,                             |                                   | 5     |
| eal Estate Development                                   | -                                                                                                    |                                     |                               |                                   |       |
|                                                          |                                                                                                    |                                     |                               |                                   |       |
| well Developer Rental Housing Multi-Samily Rental Develo | enternt ME Rental Dev Types                                                                                     | Single-Family Rantal Development    | 57 Rental Dev Types           |                                   |       |
| Alt 🗸 Alt                                                | W AI                                                                                                    | - N                                 | Le AR                         | ~                                 |       |
|                                                          | the second second second second second second second second second second second second second second second se |                                     |                               |                                   |       |
| wet Developer For Sale Housing Multi-Aminy Por Sale Deve | Reportent ME FS Des Types                                                                                       | Situate-Farmly For Sale Development | U VS Dev Types                |                                   |       |
| 14. U. 14                                                | C AI                                                                                                    | N                                   | u .48                         |                                   |       |
|                                                          |                                                                                                    |                                     |                               |                                   |       |
| the second second                                        |                                                                                                    | Contractor Section                  | In a second second            |                                   |       |
| officie instrume Communication Communication             | on restantioned dibes                                                                                           | new constration real beyond         | Des Active gas fixed per      | noper significant nerves clead ce | vecpe |
| A ~ A ~ A                                                |                                                                                                    | - 48                                | o At                          | · · · ·                           | ~     |
|                                                          |                                                                                                    |                                     |                               |                                   |       |
| Construction Types Mix                                   | ed-Use Development Other Mousing Typ                                                                            |                                     | Remail Considerer Types       |                                   |       |
| u ~ u ~ u                                                | ~ A3                                                                                                    |                                     | All                           |                                   |       |
|                                                          |                                                                                                    |                                     |                               |                                   |       |
| MITC Developer interest Ena                              | son Decuce-New Construction Features                                                                            | a Derivan-Around für Retur          | Provine Security Dis Test     |                                   |       |
| AI ~ A5                                                  |                                                                                                    |                                     | 41                            | *                                 |       |
|                                                          |                                                                                                    |                                     |                               |                                   |       |
| erts/Memberships:                                        |                                                                                                    |                                     |                               |                                   |       |
|                                                          |                                                                                                    |                                     |                               | -                                 |       |
|                                                          |                                                                                                    |                                     |                               |                                   |       |

*Please refer to the data dictionary if you need assistance with use of these filters.* 

### 12- Additional Filters 2

Note: Must navigate back to other report pages to see impact of these filters.

| Firefox File Est Vito          | e History Bookmarkti To    | ols Window Help                                   |                             | 0 0                                               | 175 C III THE 702 AM Q             | 0    |
|--------------------------------|----------------------------|---------------------------------------------------|-----------------------------|---------------------------------------------------|------------------------------------|------|
| HOUSING                        | Members Selected           | Davity Depitel Re                                 | ning? FHLE-AHP Access       | Earner) inscenie/%                                | Contributed Incometh               |      |
| PARTNERSHIP                    | 0                          | Financial: M                                      | × 44                        | ······································            | ° ° °                              |      |
| operty Management &            | & Resident Svcs:           |                                                   |                             |                                                   |                                    |      |
| roperty Management             | Property M                 | prid Types                                        | Single-Family Prop Mignet   | Auser Management.                                 | Resident Services at Propertie     | ei . |
|                                | ~ A8                       | *                                                 | AL V                        | 4.0                                               | ~ NI                               | v    |
| esdent Services                | Resident Services Offered  | Resident Services Popul                           | oon_ Health Service/Fecilit | oes Health Partnerstram                           |                                    |      |
|                                | - AI                       | <ul> <li>An Greatert will<br/>GlopShot</li> </ul> |                             | ~                                                 | *                                  |      |
| and Health Sector Departs      | Exclusionly Service Proper | mins Enclosively Semicir Livits                   | Predominantly Senior Proper | rtini Prodominantly Senice Units                  | Senant Outcomes Collection/Shiralg |      |
| 1                              | ~ * iat                    | PEGG G Q                                          | ò                           | -0 0                                              | A)                                 | v    |
| With the set of the set of the |                            |                                                   | a land to make              | The second distance of the second distance of the | And American Services              |      |
| v                              | Al                         | V AI                                              | 44 AN                       | ~ A1 U                                            | 40                                 | ×    |
| bt & Equity Investing          |                            |                                                   |                             |                                                   |                                    |      |
| ios and/or liquity investor    | Commissed and/or Deve      | lopment Landing (DL Types                         | Corear                      | er Mortgage Lending OML Types                     |                                    |      |
| 1                              | ~ M                        | 50 AI                                             | ·                           | ÷ #                                               | 4                                  |      |
| NIC CDE. N                     | MTC Allocation Last Round  | NMTC Allocation to Date                           | Equity Syndikation          |                                                   |                                    |      |
|                                |                            |                                                   |                             |                                                   |                                    |      |

#### Click on "Export this report as a PowerPoint presentation"

You can export the entire member report into a powerpoint presentation. However, please note that

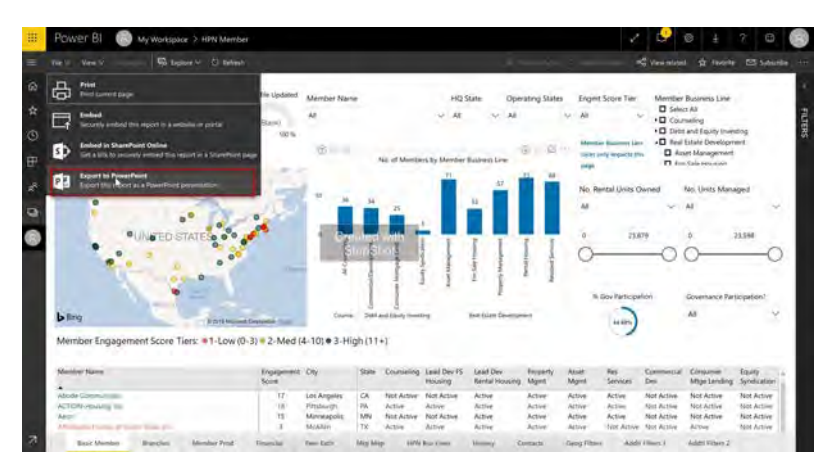

any selections/filters that you make on the report will not be reflected in the Powerpoint presentation (the default filters/settings are exported to PowerPoint). The exported images are vector files, meaning you can enlarge them without pixelation/graininess.